# Win2000 GPRS 下的上网设置

北京春笛网络信息技术服务有限公司

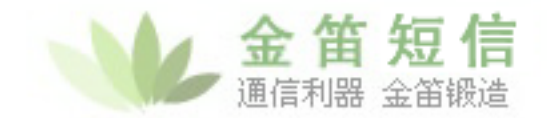

## Win2000 下 GPRS 的上网设置

## 1. 首先在超级终端下,对模块进行设置:

at OK //检测是否装有 SIM 卡 at+ccid +CCID: "89860060190200147245" OK //检测软件版本, 5.0 以上的才有 GPRS 功能支持 at+cgmr 534\_09gg.2C2 1747684 080602 16:50 OK //检测信号质量,确定是否可以登陆上网络 at+csq +CSQ: 28,0 OK at+CGCLASS="B" //设置模块工作类型 OK AT+CGDCONT=1,"IP","CMNET" //上网设置,只有开通 GPRS 功能的 SIM 卡才可以 OK AT+CSQ +CSQ: 27,0 OK //激活网络 AT+CGACT=1,1 OK //检测是否登陆上GPRS网络 AT+CGREG? //成功登陆 +CGREG: 0, 1 OK AT+IPR=115200;&W //更改串口速率并保存 OK

### 2. 断开超级终端,在拨号属性中进行配置

在:"控制面板"-->"网络和拨号连接"选项中选择"新建连接",如图1所示

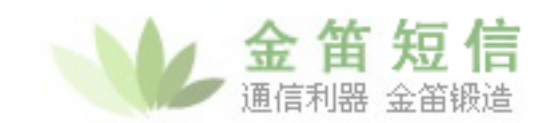

| 💼 网络和拔号连接                                             |          |                  |      |
|-------------------------------------------------------|----------|------------------|------|
| 文件(E) 编辑(E) 查看(V) 收藏(                                 | A) 工具(I) | 高级(N) 帮助         | h(H) |
| ←后退 → → 🔂 🔞 搜索 🖓                                      | 百文件夹 🔇   | 管哈X              | va   |
| 地址(D) 🖻 网络和拨号连接                                       |          |                  |      |
| ▲ ▲ ▲ ▲ ▲ ▲ ▲ ▲ ▲ ▲ ▲ ▲ ▲ ▲ ▲ ▲ ▲ ▲ ▲                 | 新建连接     | しま<br>しま<br>本地连接 |      |
| 新建连接<br>"网络连接"向导将帮助您建立新连<br>接,使您的计算机可以访问其他计<br>算机和网络。 |          |                  |      |

图 1

选择"拨号到专用网络"

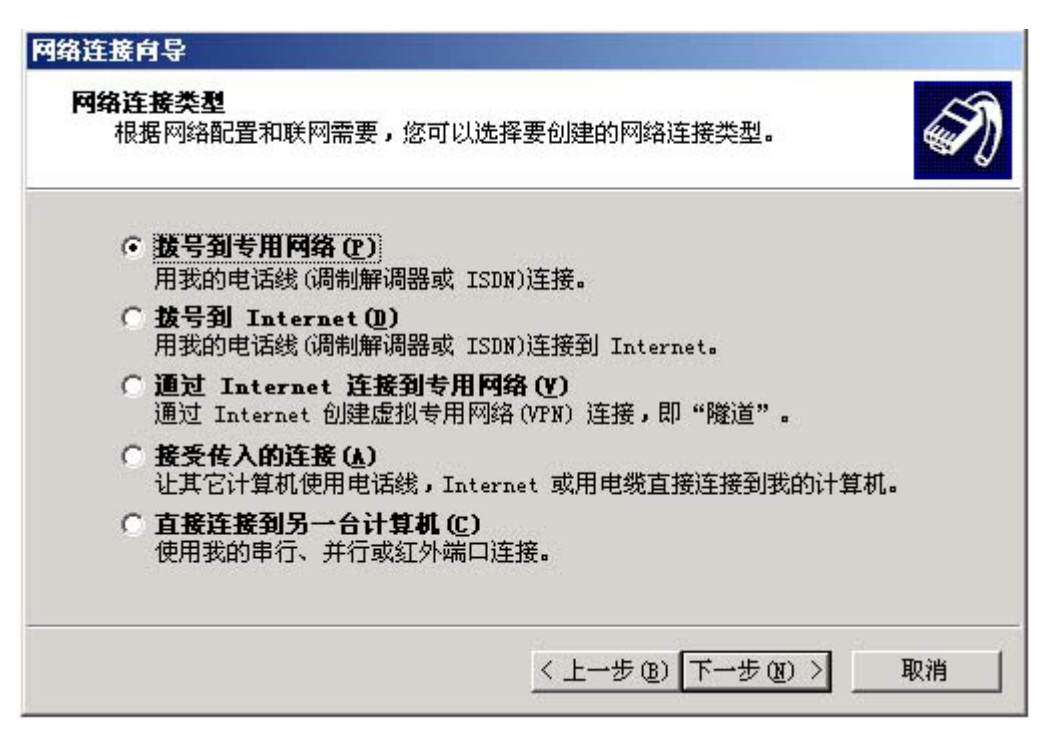

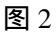

按照下图 3 的电话号码拨号

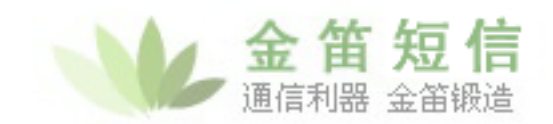

| 网络连接肖导                                                                        |
|-------------------------------------------------------------------------------|
| 要拔的电话号码<br>您必须指定要连接到的计算机或网络的电话号码。                                             |
| 输入您要连接到的计算机或网络的电话号码。如果您想让您的计算机来自动决定怎样从其它地点拨号,请选取"使用拨号规则"。                     |
| 区号( <u>k</u> ):<br><b>电话号码(<u>p</u>):<br/>*99***1#<br/>国家(地区)号(<u>c</u>):</b> |
| 」 ∑]                                                                          |
| < 上一步 @) 下一步 @) > 取消                                                          |

图 3

下面的选项更具需要选择,哪一个都可以连通 GPRS。

| 网络连接向导                                          |
|-------------------------------------------------|
| 可用连接<br>您可以允许所有用户使用新连接,或只是自己使用。                 |
| 您可以让所有用户使用此连接,或只是您自己用。存在您的配置文件中的连接<br>在您登录后才可用。 |
| 创建此连接:<br>・ 所有用戸使用此连接で)<br>・ 只是我自己使用此连接 @)      |
| < 上一步 (B) 下一步 (B) > 取消                          |

图 4

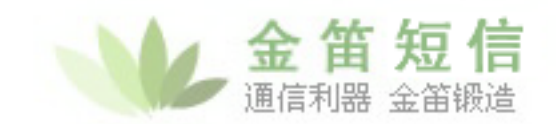

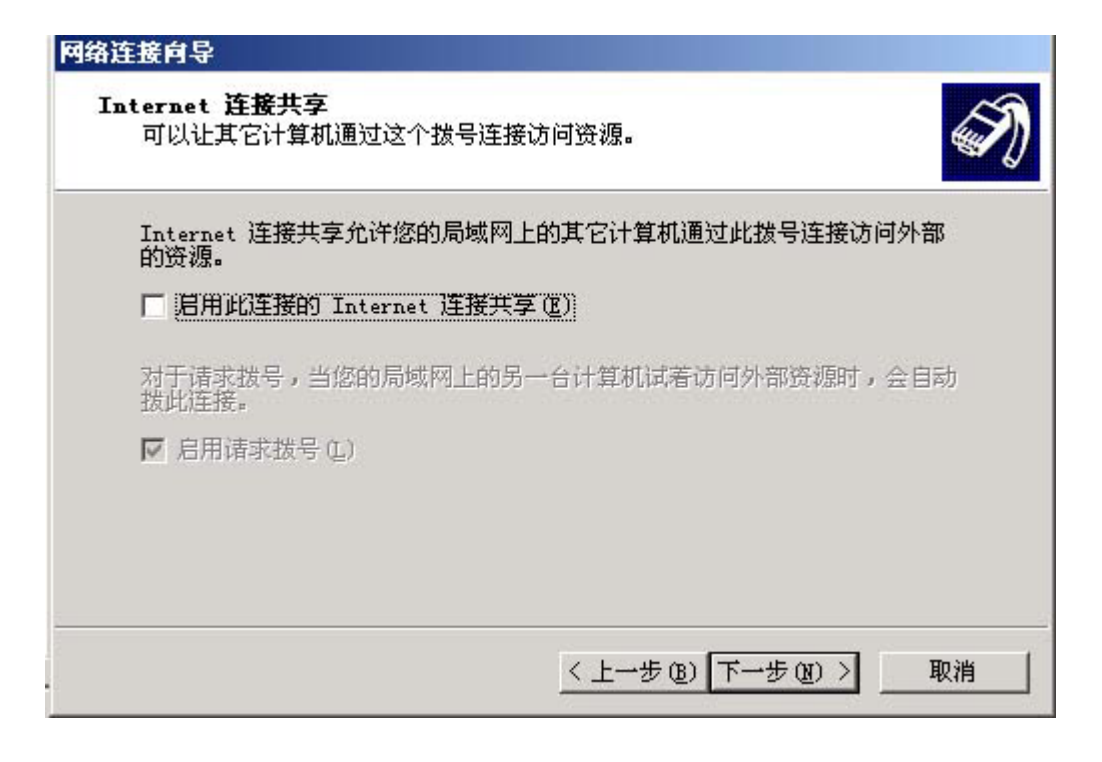

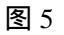

这一项可以根据用户的要求来选择是否起用共享。

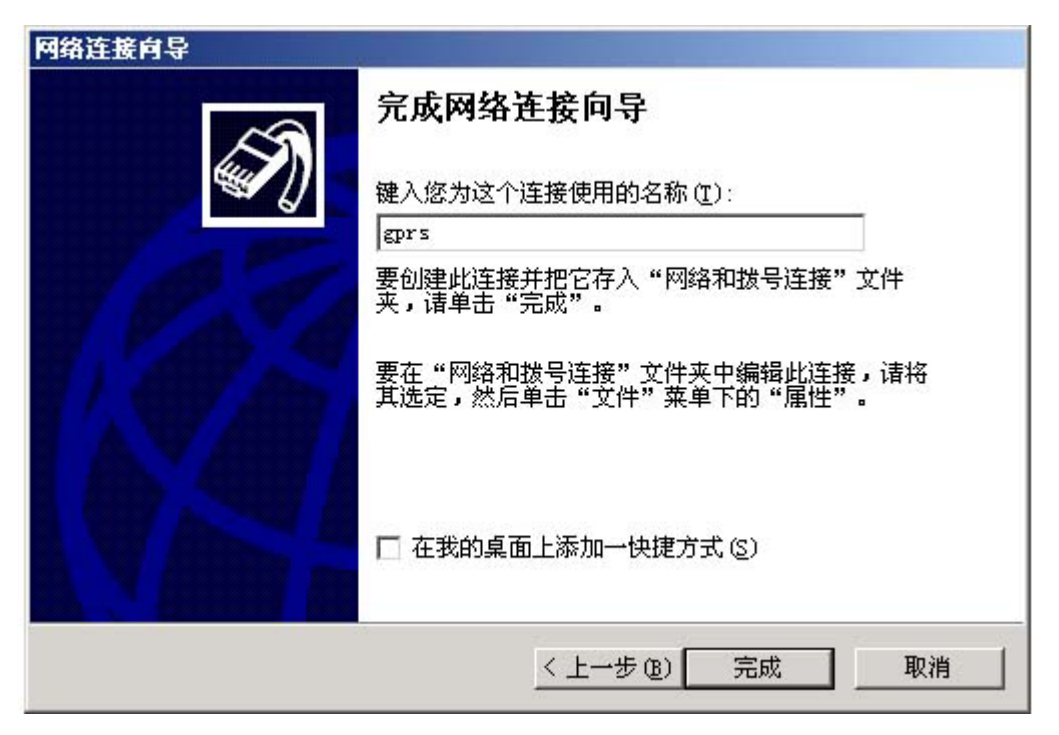

图 6

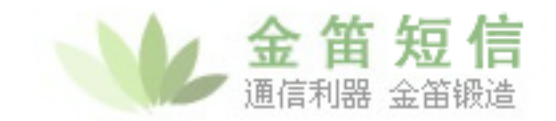

#### 给连接赋名,并单击"完成"。结束设置。

#### 进行拨号连接,不需要任何用户名和密码

| 连接 gprs             |                      | <u>? ×</u> |
|---------------------|----------------------|------------|
|                     | 14                   | 2          |
| 用户名 (1):<br>密码 (2): | <br> <br> □ 保存密码 (§) |            |
| 拔号(L):              | *99***1#             | •          |
| 拔号(12)              |                      | 帮助(出)      |

图 7

| 正在连接 | t gprs       |
|------|--------------|
|      | 正在网络上注册您的计算机 |
|      |              |

图 8

如果您的计算机连通了局域网等设备,可能会有如下的提示:

| 网络协议 | 连接结果 ? >                                               |  |  |
|------|--------------------------------------------------------|--|--|
|      | 一个或多个所需网络通讯协议没有连接成功。                                   |  |  |
| 4    | TCP/IP CP 已被成功连接。                                      |  |  |
|      | NetBEUI CP 报告了错误 733: 您的计算机和远程计算机没<br>有就 PPP 控制协议协商成功。 |  |  |
|      | 请按"接受"使用连接,或按"挂断"断开连接。                                 |  |  |
|      | □ 下次不再请求失败的协议 @)                                       |  |  |
| -    | 接受 (A) 挂断 (H)                                          |  |  |

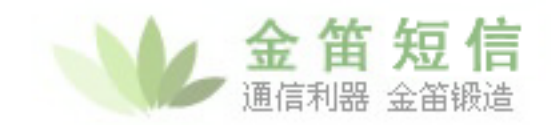

图 9 选择"接受",继续连接。连接成功后,会出现如下显示

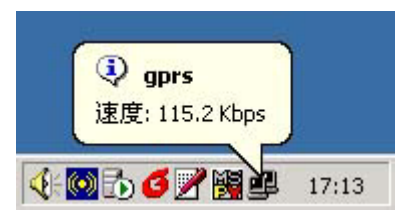

图 10

这时可以使用 IE 浏览器上网操作。